# Online application system "The Admissions Office (TAO)" User Manual

# [1] Application Method

① Please select language for "English" and proceed to 「Create a New Account」 displayed at the top page. After login, a list of universities which can be applied will be displayed. Please select 「Innovative Global Program」.

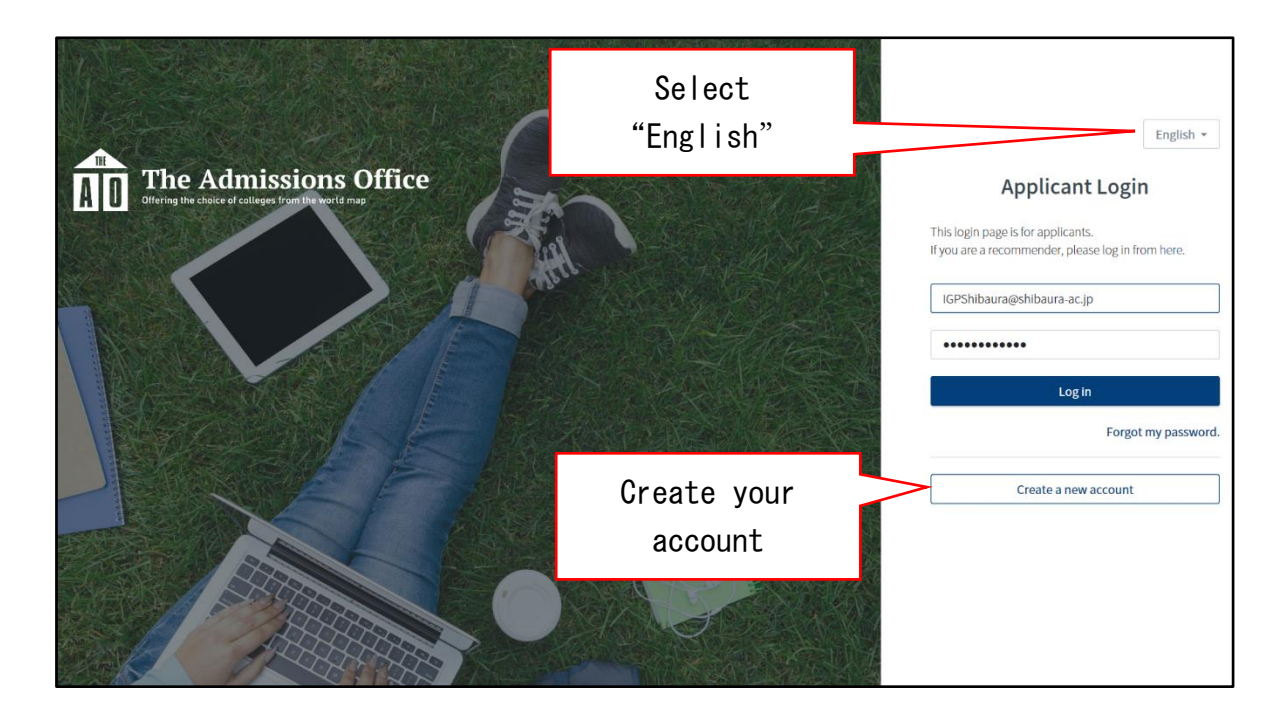

|            | Admissions Office                                                                                                    | English ~                                                                                                    |
|------------|----------------------------------------------------------------------------------------------------|----------------------------------------------------------------------------------------------------|
| ▲ Colleges | es 🖺 Decision Plans 🎯 Profile 📑 Applications ★ Favorit                                                                                                    | es 🗩 Messages                                                                                                    |
| Logged in  |                                                                                                    | ×                                                                                                    |
|            | Find universities you are inter<br>"Profile" contains basic information about you and you<br>Any forms you start that require this information will automatically pre-fill wi<br>Completing your profile saves you the time it would take to fill out bas | rested in.<br>rbackground.<br>ith the answers from your "Profile".<br>ic information for each form.<br>Q. Keywords |
| Shibaura   | SIT SHBAURA<br>INSTITUTE OF<br>TECHNOLOGY<br>Fa Institute of Technology                                                                                                    | k SIT                                                                                                    |

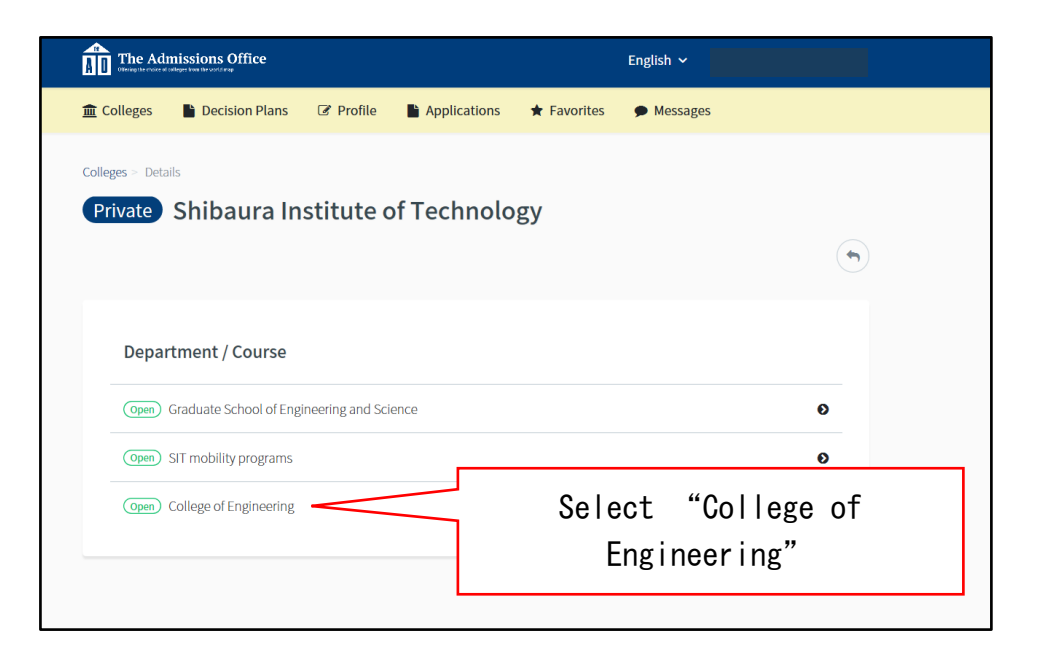

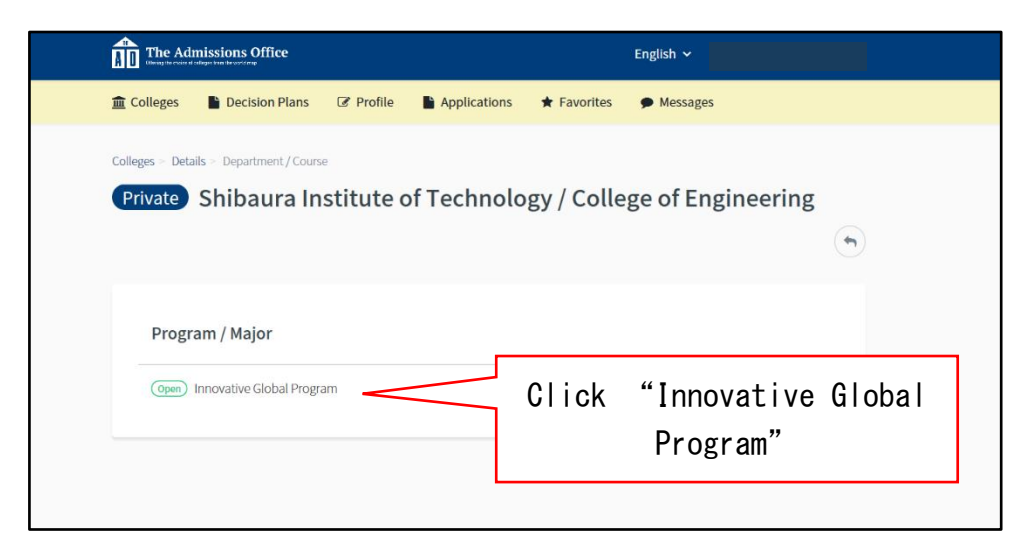

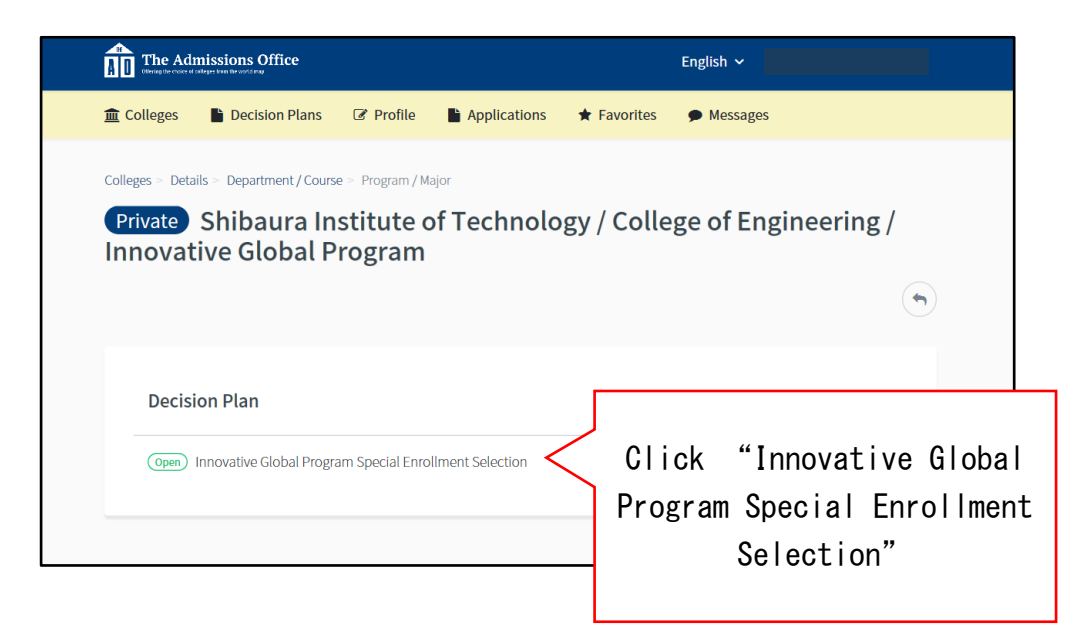

| The Admissions Office                                                       |                                   | English 🗸                               |                        |  |
|-----------------------------------------------------------------------------|-----------------------------------|-----------------------------------------|------------------------|--|
| 🏦 Colleges  🖺 Decision Plans 🕝 P                                            | ofile 📑 Applications              | * Favorites   Messages                  | 5                      |  |
| Colleges > Details > Department / Course > Prog                             | ram / Major > Decision Plan       |                                         |                        |  |
| Private Shibaura Institu<br>Innovative Global Progr<br>Enrollment Selection | ite of Technolo<br>am / Innovativ | ogy / College of En<br>e Global Program | gineering /<br>Special |  |
|                                                                             |                                   | ☆ Add to Favorite                       | Start application      |  |
| Information                                                                 |                                   |                                         |                        |  |
| Opening Date                                                                | 2019/12/16 00:00:00               |                                         |                        |  |
| Deadline                                                                    | 2020/01/15 23:59:00               |                                         | Start Application      |  |
| Max Number to Admit                                                         | 9                                 |                                         | from here              |  |
| Application Fee (JPY)                                                       | ¥35,000                           |                                         |                        |  |
|                                                                             |                                   |                                         |                        |  |
| Contact Information of Shibaura Institute of Technology                     |                                   |                                         |                        |  |
| ≥ nyushi@ow.shibaura-it.ac.jp 📞 03-5859-7100                                |                                   |                                         |                        |  |

② After select the desired entrance examination, page will displayed a checklist on the left side of the screen. Please enter the required items (or upload the indicated data) according to the application requirements and the instructions from the checklist.

|                                                                                                    |                                                                                                    |                                                                 | missions Office      |                                                 |                 | -nglish ~       | From here, applicant can<br>browse and update own<br>application                                                                  |
|----------------------------------------------------------------------------------------------------|----------------------------------------------------------------------------------------------------|-----------------------------------------------------------------|----------------------|-------------------------------------------------|-----------------|-----------------|----------------------------------------------------------------------------------------------------|
|                                                                                                    |                                                                                                    | ▲ Colleges                                                      | Decision Plans 🕝 Pro | ofile 🕒 Applications                            | ★ Favorites     | Messages        |                                                                                                    |
| Shiba                                                                                                    | aura Institute of                                                                                                    |                                                                 | A                    | application process has started.                |                 |                 | ×                                                                                                    |
| Tech<br>Engin<br>Progr<br>Selec                                                                                                    | Technology / College of<br>Engineering / Innovative Global<br>Program / Innovative Global<br>Program Special Enrollment<br>Selection | Applying Innovative Global Program Special Enrollment Selection |                      |                                                 |                 |                 |                                                                                                    |
| 0/3                                                                                                    |                                                                                                    |                                                                 |                      | Application Details                             | 5               |                 | Λ                                                                                                    |
| Progra<br>0/3                                                                                                    | ess - Required Documents                                                                                                    |                                                                 |                      |                                                 | Opening Date    | 2019/12/16 00:0 | 00:00                                                                                                    |
| * is requ                                                                                                    | uired.                                                                                                    |                                                                 |                      |                                                 | Deadline        | 2020/01/15 23:5 | 9:00                                                                                                    |
| Appli                                                                                                    | Application Form                                                                                                    |                                                                 |                      | Applica                                         | ation Fee (JPY) | ¥ 35,000        |                                                                                                    |
| <ul> <li>Application Form *</li> <li>Submission materials *</li> <li>Payment</li> <li>Application Fee *</li> <li>E Submit</li> </ul> | Contact Information of Shibaura Institute of Technology<br>■ nyuuhi@ow.shibaura-it.ac.jp 03-5859-7100                                |                                                                 |                      |                                                 |                 |                 |                                                                                                    |
| Applicant<br>access<br>applicatio<br>and the sub<br>material<br>clicking o<br>document                                               | t can<br>the<br>on form<br>mission<br>s by<br>on each<br>name.                                                                       | This butto<br>be clicko<br>the requin<br>are con                |                      | ton canno<br>ked until<br>ired iten<br>complete | ot<br>I<br>ns   |                 | If you cancel the<br>application, all<br>the information<br>will be deleted.<br>Please be careful<br>not to cancel by<br>mistake. |

- ③ For the examination fee, please make the necessary process from the check list "Payment". When paying by credit card or convenience store payment, the payment status will be reflected in TAO by a green check mark. For more information on examination fee payment, please refer to [2] Payment of Examination Fee.
- ④ Please make sure that your application is complete by checking all the required items are submitted and all the check marks are confirmed. Then, click on "Submit" at the bottom of the checklist to confirm your application. (If there is missing/incomplete of required items from the checklist, "Submit" could not be done.)

#### <Note>

- Once "Submit" is clicked, applicant is not able to do any correction, re-enter submitted content or replace the submitted documents. Please confirm all submitted documents and entered contents before the final submission.
- Before "Submit" is clicked, applicant can temporarily save the submitted input and make corrections. After log in, applicant can continue the application process from the top menu section of "Applications".

### [2] Payment of Examination Fee

The examination fee is to be paid either by credit card payment or convenience store payment. From the check list "Payment", select a payment method and follow the instructions on the screen (for convenience store, selection of which convenience store and its payment method may differ from one and another). The procedure of payment is a system provided by "SB Payment Service Corp.". Therefore, we will connect with the external site of SB Payment Service Corp. on this procedure.

#### <Note>

- The list of Convenience stores and the payment method are as below. :
  - LAWSON https://www.sbpayment.jp/support/how\_to\_pay/cvs/lawson\_webcvs/
  - Family Mart <a href="https://www.sbpayment.jp/support/how\_to\_pay/cvs/familymart\_webcvs/">https://www.sbpayment.jp/support/how\_to\_pay/cvs/familymart\_webcvs/</a>
  - Mini Stop https://www.sbpayment.jp/support/how\_to\_pay/cvs/lawson\_webcvs/
  - Seicomart <a href="https://www.sbpayment.jp/support/how\_to\_pay/cvs/seicomart\_webcvs/">https://www.sbpayment.jp/support/how\_to\_pay/cvs/seicomart\_webcvs/</a>
- As for credit card payment method, payment can be done immediately after the application is opened. https://www.sbpayment.jp/support/how\_to\_pay/creditcard/

|                                                                                                    | The Admissions Office                            | English 🗸                                                    |  |  |  |  |
|----------------------------------------------------------------------------------------------------|--------------------------------------------------|--------------------------------------------------------------|--|--|--|--|
|                                                                                                    | 🏦 Colleges 📲 Decision Plans 🕝 Profile 📑 Applicat | ions 🛧 Favorites 🗭 Messages                                  |  |  |  |  |
| Shibaura Institute of                                                                                                   | Saved                                            |                                                              |  |  |  |  |
| Technology / College of<br>Engineering / Innovative Global<br>Program / Innovative Global<br>Program Special Enrollment | Application Fee                                  |                                                              |  |  |  |  |
| Progress 2/3                                                                                                    |                                                  | Application fee is ¥35,000 .<br>Please complete the payment. |  |  |  |  |
| Progress - Required Documents                                                                                           | Choose either                                    | Pay with Credit Card                                         |  |  |  |  |
| * is required.                                                                                                    | payment by credit                                | Web convenience store payment                                |  |  |  |  |
| Application Form                                                                                                    | card or convenience                              |                                                              |  |  |  |  |
| Application Form *                                                                                                    | store.                                           |                                                              |  |  |  |  |
| Submission materials *                                                                                                  |                                                  |                                                              |  |  |  |  |
| Payment                                                                                                    |                                                  |                                                              |  |  |  |  |
| Application Fee *                                                                                                    |                                                  |                                                              |  |  |  |  |
| 🕒 Submit                                                                                                    |                                                  |                                                              |  |  |  |  |

## [3]Others

 If requires, Shibaura Institute of Technology may send messages to applicants through TAO. Please confirm the "Message" at the menu field at the top of the TAO screen. (When message is sent, a notification will be sent to the registered e-mail address.)